| Date & Time                | 14-2 |
|----------------------------|------|
| Clock & Calendar           | 14-2 |
| Display & Illumination     | 14-3 |
| Language                   | 14-3 |
| Image & Text               | 14-3 |
| Display & Key Illumination | 14-3 |
| External Display           | 14-4 |
| Standby Display            | 14-4 |
| Key Illumination           | 14-4 |

| Ringtones & Sounds         | 14-5 |
|----------------------------|------|
| Handset Response           | 14-5 |
| System Sound               | 14-5 |
| Additional Sound Settings  | 14-5 |
| Connectivity               | 14-6 |
| Network                    | 14-6 |
| IP Service                 | 14-7 |
| Location Information       | 14-7 |
| Reset                      | 14-8 |
| Restoring Default Settings | 14-8 |

14

Handset Customization

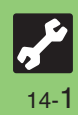

## Date & Time

| Z Date & Time Settings               |                                                                                                    |
|--------------------------------------|----------------------------------------------------------------------------------------------------|
| Clock & Calendar Start Her           | ▣ ● ♦ Settings ♦ ■ ♦ In Phone menu, Date & Time ♦ ■                                                                                                    |
| Setting the date and time            | Set Date/Time  → ● Enter the year → Enter the month → Enter the day → Enter the time → ●                                                                                                    |
| Correcting Clock manually            | Time Correction ➡ ● ➡ Manual ➡ ● ➡ Yes ➡ ●                                                                                                    |
| Disabling auto Clock correction      | Time Correction ♦ ● ♦ Auto Corr. Setting ♦ ● ♦ Off ♦ ●                                                                                                    |
| Setting auto Clock correction timing | Time Correction $\Rightarrow \bullet \Rightarrow$ Auto Corr. Setting $\Rightarrow \bullet \Rightarrow On \Rightarrow \Box \Rightarrow$ Select item $\Rightarrow$ • ( $\Box/\Box$ ) $\Rightarrow \Box \Rightarrow \blacksquare \blacksquare$ |
| Activating Daylight Saving           | $Daylight Save \Rightarrow \bullet \Rightarrow On \Rightarrow \bullet$                                                                                                    |
| Changing Time Zone                   | Set Time Zone ➡ ● ➡ 🗠 Select area ➡ ●                                                                                                    |
| Adding custom time zone              | Set Time Zone ◆ ● ◆ Enter city name ◆ ● ◆ ♀ + or - ◆ ○ ◆ Enter time difference ◆ ●                                                                                                    |
| Changing time format to 12 hour      | Time Format ➡ ● ➡ 12 Hour ➡ ●                                                                                                    |
| Changing date format                 | Date Format                                                                                                    |
| Starting the Calendar week on Monday | Calendar Form. ♦ ● ♦ Monday-Sunday ♦ ●                                                                                                    |

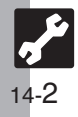

| X Display & Illumination Settings                                                       |                                                                                                    |
|-----------------------------------------------------------------------------------------|----------------------------------------------------------------------------------------------------|
| Language (Start Here) • > Settings > • > Phone menu                                     |                                                                                                    |
| Switching interface between Japanese and English                                        | Language or 言語選択 ➡ ● ➡ English or 日本語 ➡ ●                                                                                                    |
| Image & Text Start Here                                                                 | ●                                                                                                    |
| Showing preloaded images for incoming calls, etc.                                       | System Graphs ♦ ● ♦ Select item ♦ ● ♦ Animation (or Pattern 1 to Pattern 3) ♦ ●                                                                                                    |
| Showing Data Folder images for incoming calls, etc.                                     | System Graphs  ♦                                                                                                    |
| Showing Customized Screen for incoming calls, etc.                                      | System Graphs  ♦  ●  ♦ Select item  ♦  ●  ♦ Customized Screen  ♦  ●  ●  ●  •  • Not available for Power On or Power Off.                                                                                                    |
| Changing font of numbers entered in Standby                                             | Dial Number ▶ ● ▶ Select pattern ▶ ●                                                                                                    |
| Showing a message each time handset is turned on                                        | $\begin{array}{ccc} \textit{Greeting Msg. } \bullet & \bullet & \bullet & \textit{Edit Message } \bullet & \bullet & \bullet & \textit{Enter message } \bullet & \bullet & \textit{Switch} \\ \textit{On/Off } \bullet & \bullet & \textit{On } \bullet & \bullet & \bullet \\ \end{array}$ |
| • When using Double Number in Dual Mode, press 🕅 in System Graphs menu to switch modes. |                                                                                                    |
| Display & Key Illumination Start Here ● ♦ Settings ♦ ● ♦ In Phone menu, Display ♦ ●     |                                                                                                    |
| Disabling display transition effects                                                    | Display Effects ♦ ● ♦ Off ♦ ●                                                                                                    |
| Changing Display/Keypad Backlight illumination time                                     | Backlight                                                                                                    |
| Changing Display Brightness                                                             | Backlight ➡ ● Brightness ➡ ● ➡ Adjust level ➡ ●                                                                                                    |
| Changing inactivity time after which Display turns off                                  | Display Saving ⇒ ● ⇒ Select period ⇒ ●                                                                                                    |

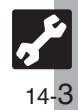

**Display & Illumination** 

|   | J Display & Illumination Settings 2                   |                                                                     |
|---|-------------------------------------------------------|---------------------------------------------------------------------|
|   |                                                       |                                                                     |
|   | External Display Start Here                           | 🖻 🕈 Settings 🕈 💽 🕈 In Phone menu, Display 🕈 💽 🌩 Ext. Display 🕈 💽    |
|   |                                                       |                                                                     |
|   | Changing inactivity time after which External Display | <i>Duration</i> <b>▶ ● ▶</b> Select time <b>▶ ●</b>                 |
|   |                                                       | Management a the Nat Display the                                    |
| I | Hiding new received messages                          |                                                                     |
| I | Hiding caller info                                    | Caller Display ♦ • ♦ Off ♦ •                                        |
|   | Changing Clock view                                   | Disp. Date&Time ♦ ● ♦ Select type ♦ ●                               |
|   | Changing Clock font                                   | Clock Type ▶ ● ▶ Select pattern ▶ ●                                 |
|   | Standby Display Start Here                            | ● ♦ Settings ♦ ● ♦ In Phone menu, Display ♦ ● ♦ Standby Display ♦ ● |
|   | Changing Clock/Calendar                               | Clock/Calendar ♦ ● ♦ Select type ♦ ●                                |
|   | Showing Network service provider name in Standby      | Operator Name ♦ ● ♦ On ♦ ●                                          |
|   | Key Illumination Start Here                           | ● ♦ Settings ♦ ● ♥ Phone menu                                       |
|   | Disabling Keypad light illumination                   | Set Key Light 🕈 💿 🌩 Off 🕈 💿                                         |

Handset Customization 14

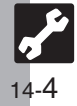

## **Ringtones & Sounds**

| Handset Response Start Here                                                                                   | ● ♦ Settings ♦ ● ♦ In Phone menu, Sounds & Alerts ♦ ●                                                                                                    |
|----------------------------------------------------------------------------------------------------|----------------------------------------------------------------------------------------------------|
| Changing ringtone volume                                                                                      | Volume ♦ ● ♦ Select item ♦ ● ♦ Adjust level ♦ ●                                                                                                    |
| Selecting illumination option for incoming transmissions                                                      | <i>Event Light</i> $\Rightarrow$ $\bullet$ $\Rightarrow$ Select item $\Rightarrow$ $\bullet$ $\Rightarrow$ <i>On, Link to Sound</i> or <i>Off</i> $\Rightarrow$ $\bullet$                                                                                                    |
| Enabling/disabling illumination for missed incoming<br>ransmissions                                           | Status Light $\Rightarrow \bullet \Rightarrow$ Select item $\Rightarrow \bullet \Rightarrow On$ or Off $\Rightarrow \bullet$                                                                                                    |
| nswering calls with other keys                                                                                | Any Key Answer ◆       ●       On ◆       ●         ● Use () <sup>®</sup> :       - () <sup>®</sup> :       () <sup>®</sup> :       () <sup>®</sup> :       () <sup>®</sup> :         ● Use () <sup>®</sup> :       - () <sup>®</sup> :       () <sup>®</sup> :       () <sup>®</sup> :       () <sup>®</sup> :       () <sup>®</sup> : |
| When using Double Number in Dual Mode, press 🖻                                                                | in Volume menu or Event Light menu to switch modes.                                                                                                    |
| System Sound       Start Here       →       Settings →       →       In Phone menu, Sounds & Alerts →       ● |                                                                                                    |
| nabling Keypad Tones                                                                                          | System Sounds ♦ ● ♦ Keypad Tones ♦ ● ♦ Select tone ♦ ●                                                                                                    |
| hanging S! Circle Talk tone                                                                                   | System Sounds ➡ ● ➡ S! Circle Talk ➡ ● ➡ Select tone ➡ ●                                                                                                    |
| Changing other System Sounds                                                                                  | System Sounds ♦ ● ♦ Select item ♦ ● ♦ Tone or Sound ♦ ● ♦ Select<br>folder ♦ ● ♦ Select tone/file ♥ ●<br>● For files with limited usage period, choose Yes and press ●.                                                                                                    |
| visabling System Sounds                                                                                       | System Sounds ◆ ● ◆ Select item ◆ ● ◆ Tone or Sound ◆ ● ◆ Off ◆ ●<br>• Not available for S! Circle Talk.                                                                                                    |
| Changing System Sound duration                                                                                | System Sounds ♦ ● ♦ Select item ♦ ● ♦ Duration ♦ ● ♦ Select/enter<br>time ♦ ●<br>• Not available for Keypad Tones or S! Circle Talk.                                                                                                    |
| Changing System Sound volume                                                                                  | Volume ➡ ● ➡ General Volume ➡ ● ➡ Adjust level ➡ ●                                                                                                    |
| Additional Sound Settings       Start Here       ◆       Settings ◆       ●       Phone menu                  |                                                                                                    |
| isabling Speaker when using Headphones                                                                        | Ringer Output 🕈 💽 🕈 Earphone 🕈 💽                                                                                                    |
|                                                                                                    |                                                                                                    |

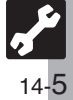

## Connectivity

| 🖌 Connectivity Settings 🚺                                              |                                                                                                    |
|------------------------------------------------------------------------|----------------------------------------------------------------------------------------------------|
| Network Start Here                                                     | ● ◆ Settings ◆ ● ◆ ᢙ Network                                                                                                    |
| Selecting a Network manually                                           | Select Network ♦ ● ♦ Manual ♦ ● ♦ Select Network ♦ ●                                                                                                    |
| Adding preferred Networks                                              | Select Network ♦ ● ♦ Set Preferred ♦ ● ♦ Select location ▶ ● ♦ Insert<br>♦ ● ♦ Select Network ♥ ●                                                                                                    |
| Adding preferred Networks to the end                                   | Select Network ♥ ● ♥ Set Preferred ♥ ● ♥ ● ♥ Add to End ♥ ● ♥<br>Select Network ♥ ●                                                                                                    |
| Deleting preferred Networks                                            | Select Network   Select Network   Select |
| Adding Networks                                                        | Select Network ◆ ● ◆ Add New NW ◆ ● ◆ Add ◆ ● ◆ Enter country         code ◆ ● ◆ Enter Network code ◆ ● ◆ Enter name ◆ ● ◆ Select NW         Type ◆ ● ◆ Select type ◆ ●         ● After selecting Add New NW and pressing ●, Network list appears if Network has already been added. To add more, press ● again and proceed.                                                                                                    |
| Editing Networks                                                       | Select Network ◆ ● ◆ Add New NW ◆ ● ◆ Select Network ◆ ● ◆         Change ◆ ● ◆ Edit in the same manner as adding Networks ◆ ●                                                                                                    |
| Deleting Networks                                                      | Select Network                                                                                                    |
| Switching Network services manually                                    | Select Service                                                                                                    |
| Retrieving Network Information                                         | Retrieve NW Info ➡ ● ➡ Yes ➡ ●                                                                                                    |
| Checking Network status                                                | Network Info 🌩 💽                                                                                                    |
| Editing access point names for communication with<br>external devices  | External Device ▶ ● ▶ Select name ▶ ● ▶ Edit ▶ ●                                                                                                    |
| Clearing access point names for communication with<br>external devices | External Device       •       •       •       •       •       •       •       •       •       •       •       •       •       •       •       •       •       •       •       •       •       •       •       •       •       •       •       •       •       •       •       •       •       •       •       •       •       •       •       •       •       •       •       •       •       •       •       •       •       •       •       •       •       •       •       •       •       •       •       •       •       •       •       •       •       •       •       •       •       •       •       •       •       •       •       •       •       •       •       •       •       •       •       •       •       •       •       •       •       •       •       •       •       •       •       •       •       •       •       •       •       •       •       •       •       •       •       •       •       •       •       •       •       •       •       •       •                                                                                                    |

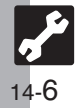

Connectivity

| X Connectivity Settings 2                                                  |                                                                                                    |
|----------------------------------------------------------------------------|----------------------------------------------------------------------------------------------------|
| IP Service Start Here                                                      | ▶ <i>♦ Settings</i> <b>♦</b> ● <i>♦</i> In Phone menu, <i>Locks</i> <b>♦</b> ●                                                                                                    |
| Disabling IP Service                                                       | <ul> <li><i>IP Service Setting</i> ◆ ● ◆ <i>Off</i> ◆ ● ◆ <i>Enter Handset Code</i> ◆ ●</li> <li>When <i>Off</i>, S! Friend's Status, S! Circle Talk, Decoration Call, S! Appli Notification Setting and Mobile Widget Notification Setting are disabled.</li> </ul> |
| Location Information Start Here • Settings • • Network • Location Info • • |                                                                                                    |
| Adding/editing Location Information destination URLs                       | URL Setting  ◆ ● ◆ <empty> (or select URL)  ◆ ● ◆ Edit  ◆ ● ◆ Enter URL  ◆ ● ● Default URL is not editable.</empty>                                                                                                    |
| Specifying Location Information destination URL                            | URL Setting                                                                                                    |
| Viewing Location Information destination URL                               | URL Setting ♦ ● ♦ Select URL♦ 🕾 ♦ Display ♦ ●                                                                                                    |
| Deleting Location Information destination URLs                             | URL Setting ♦ ● ♦ Select URL ♦ 🖻 ♦ Delete ♦ ● ♦ Yes ♦ ●                                                                                                    |
| Hiding Location Information                                                | Datum On/Off ♦ ● ♦ Off ♦ ● ♦ Enter Handset Code ♦ ●                                                                                                    |
| Changing Location Information confirmation option                          | Location Prop.                                                                                                    |

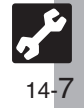

## X Reset Settings -

| Restoring Default Settings<br>Start Here ● → Settings → ● → In Phone menu, Master Reset → ● |                                                                                                    |
|---------------------------------------------------------------------------------------------|----------------------------------------------------------------------------------------------------|
| Restoring default handset settings                                                          | <i>Reset Settings</i> ⇒ ● ⇒ Enter Handset Code ⇒ ● ⇒ <i>Yes</i> ⇒ ● ⇒ <i>Yes</i> ⇒ ●<br>● Some default settings may not be restored.                                                                                                    |
| Clearing all Phone Book entries, Data Folder files, etc.                                    | <ul> <li>Reset All ◆ ● ◆ Enter Handset Code ◆ ● ◆ Yes ◆ ● ◆ Yes ◆ ●</li> <li>Delete IC Card data beforehand. (Procedures to delete IC Card data vary by Lifestyle-Appli; contact Osaifu-Keitai<sup>®</sup> service providers for details.)</li> <li>Files and records deleted by Reset All cannot be restored. Reset All deletes all downloaded S! Applications and Lifestyle-Applications.</li> <li>Handset Code returns to the default setting.</li> </ul> |

• A confirmation may appear before entering Handset Code; end the current function to proceed.

• When Double Number is active, regardless of usage mode setting, Reset Settings restores all default settings (Double Number is canceled), and Reset All clears all user files.

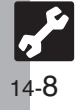